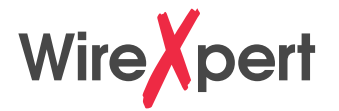

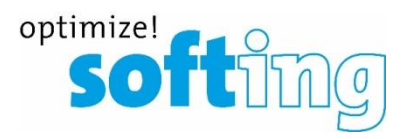

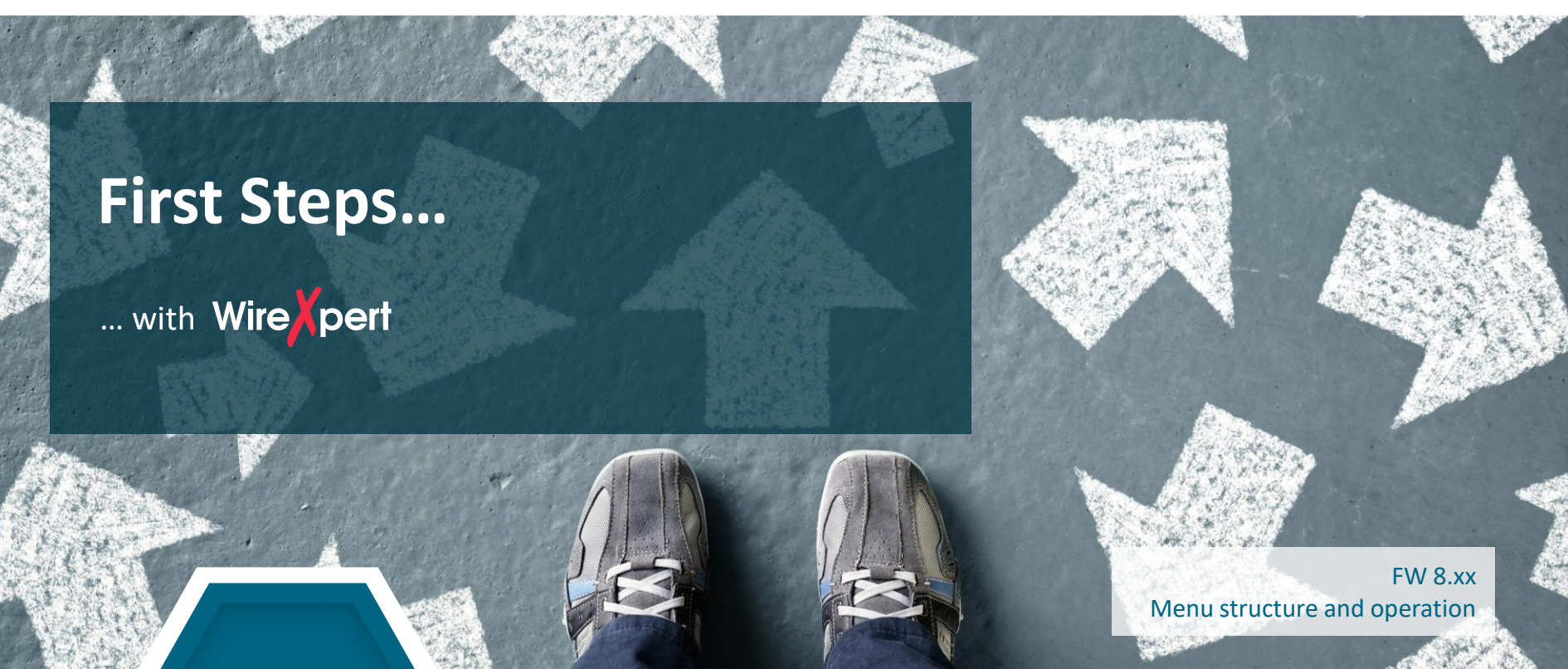

IT Networks

# **Scope of delivery**

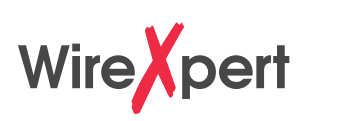

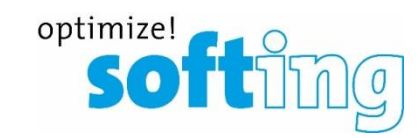

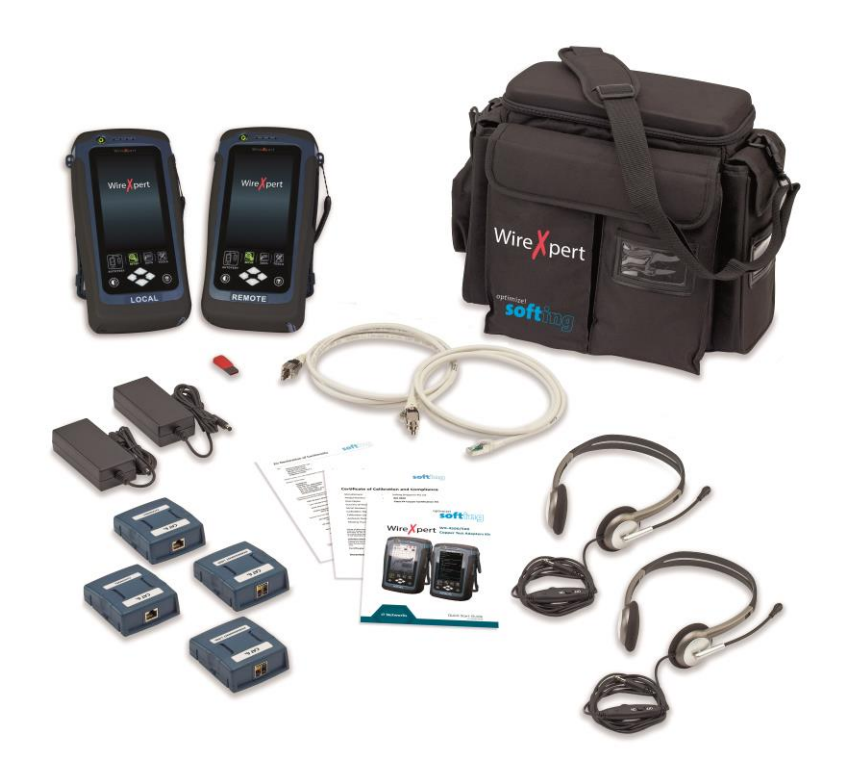

- 2x WireXpert 500/4500 handheld devices
- 2x Li-lon batteries
- 2x Stylus with cord
- 2x Protective covers for LCD screen
- 2x CAT 6A/Class E<sub>A</sub> Permanent Link Adapter
- 2x CAT 6A/Class E<sub>A</sub> Permanent Link Test Cord
- 2x CAT 6A/Class E<sub>A</sub> Channel Adapter
- **1x** USB stick containing documentation and eXport PC software
- 2x Headsets
- 2x AC adapters
- 2x Country-specific power cords
- **1x** Calibration Certificate
- **1x** Soft carrying bag
- **1x** Quick Start Guide

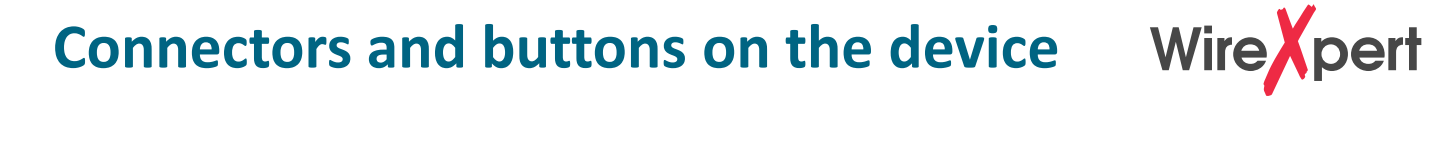

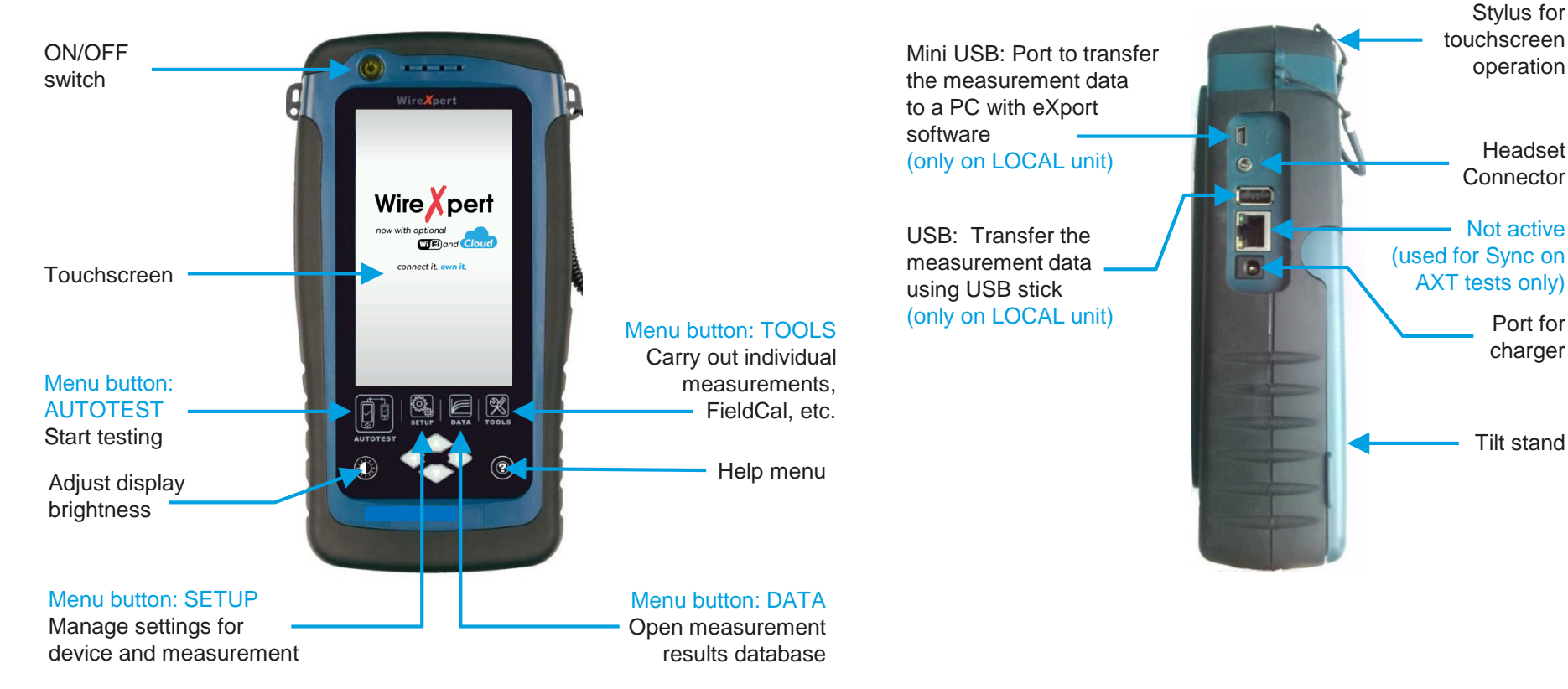

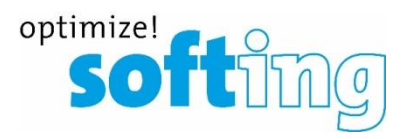

Headset

Port for

charger

# **Measurement adapters**

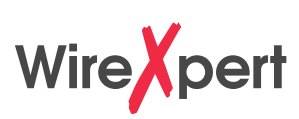

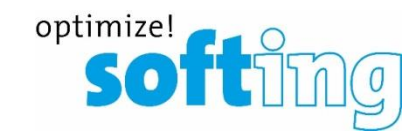

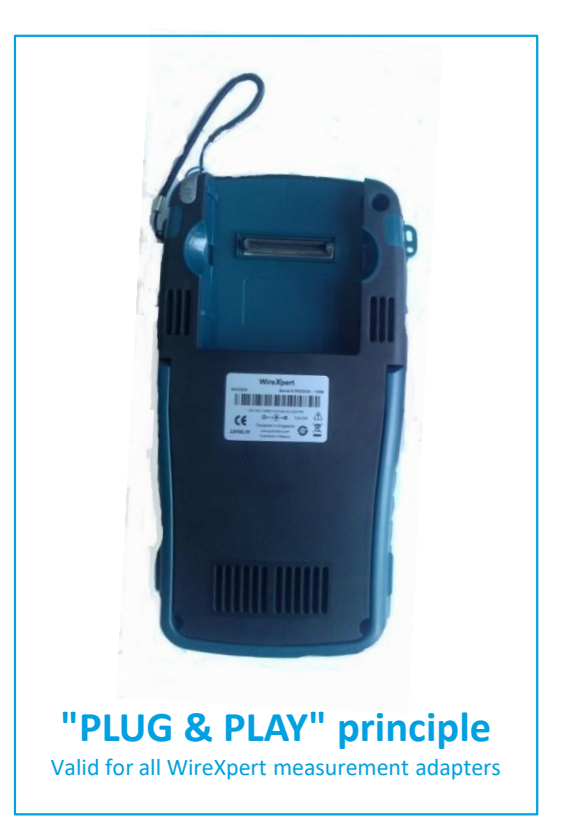

Channel adapters (copper)

Optical fiber adapter (e.g. multi-mode)

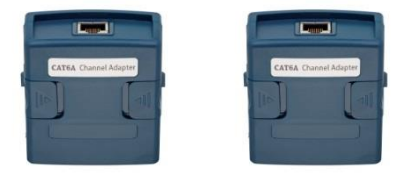

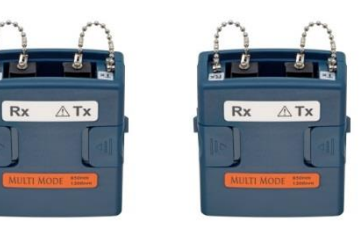

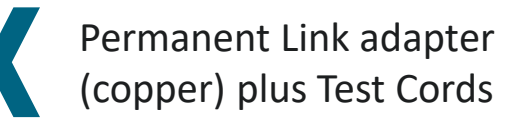

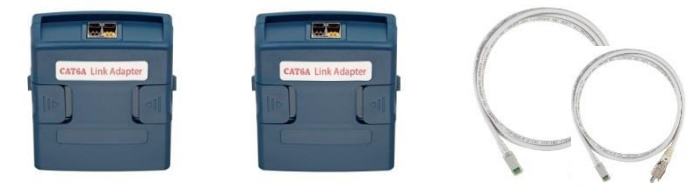

# **Starting the WireXpert**

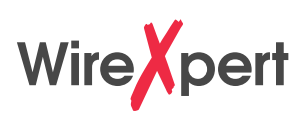

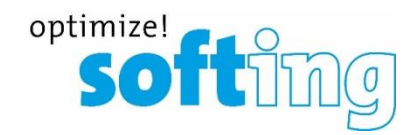

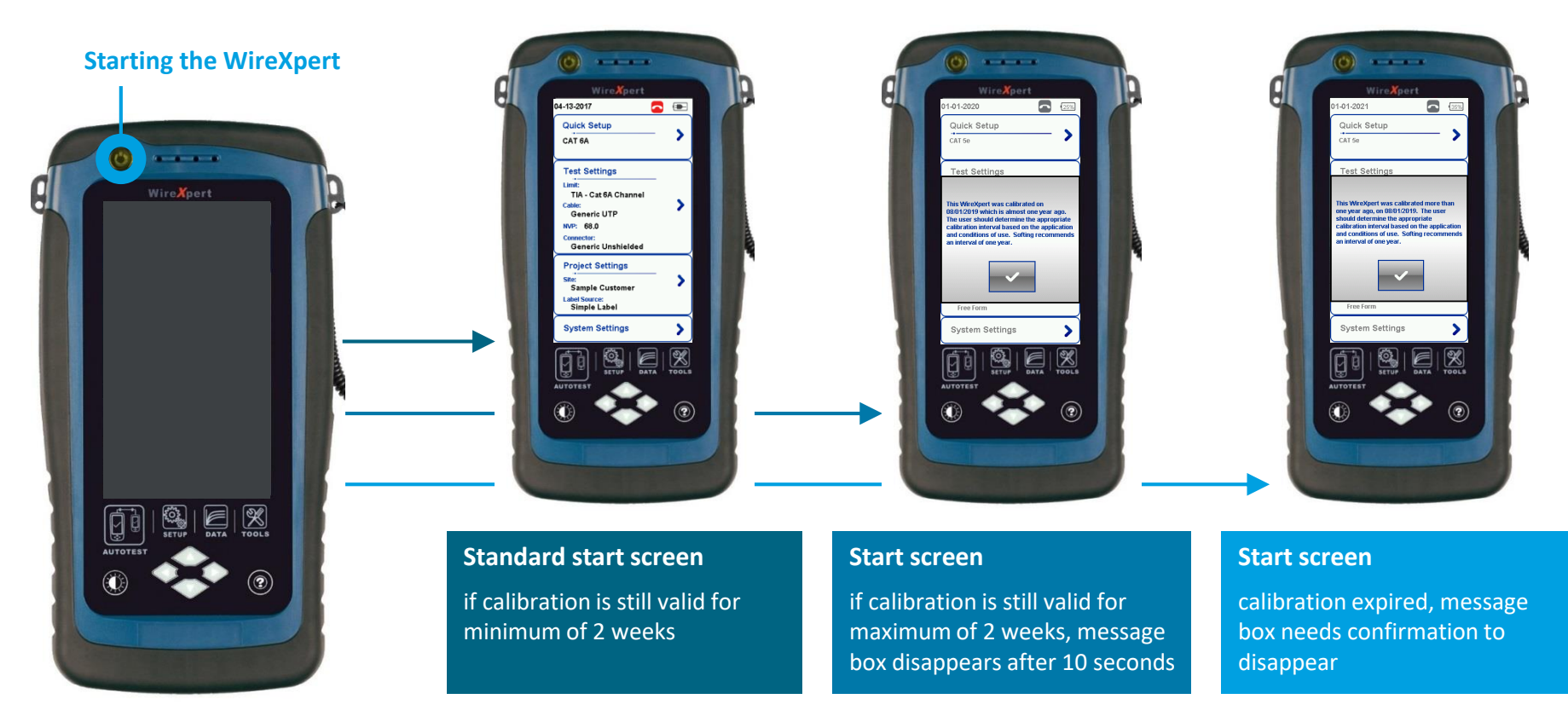

#### **Start Screen**

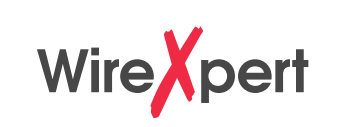

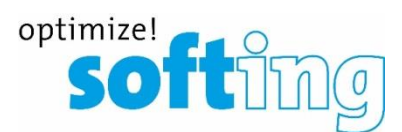

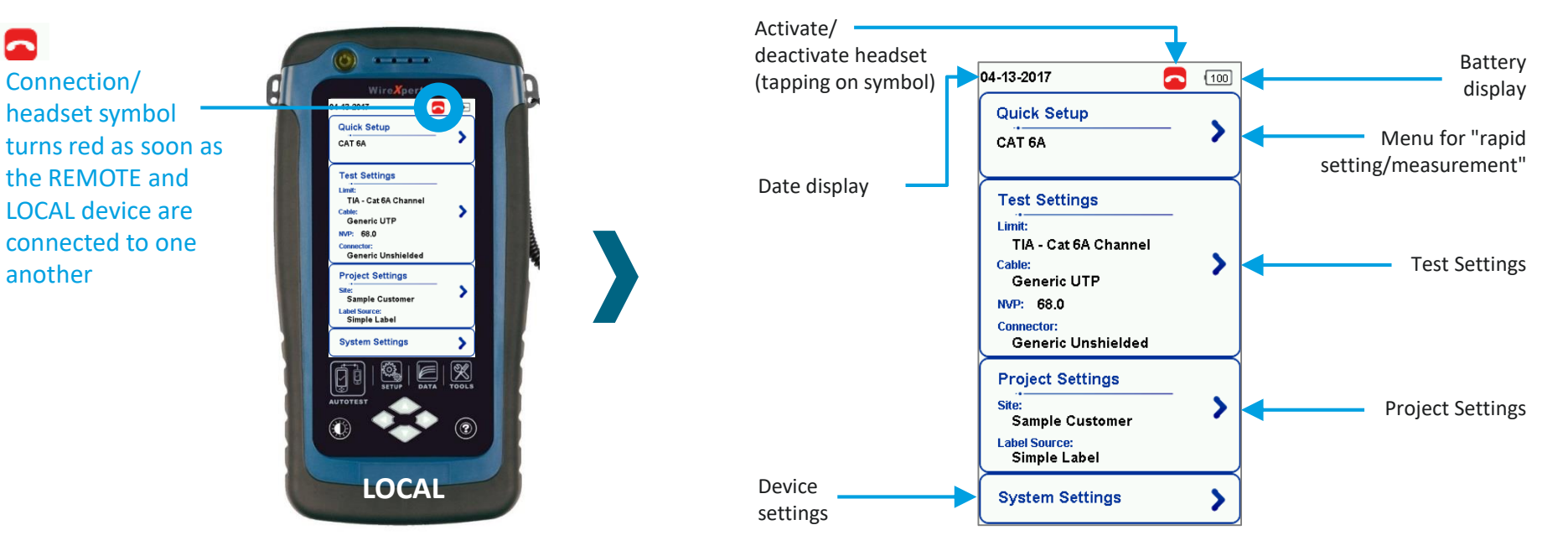

- All measurement settings are made on the LOCAL device and synchronized with the REMOTE device during the first connection
- Some System Settings, such as Language and Audio Settings, can be set individually on both devices.

### **Start Screen**

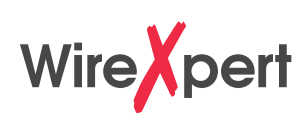

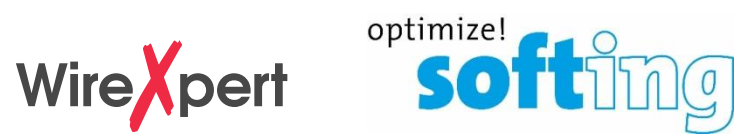

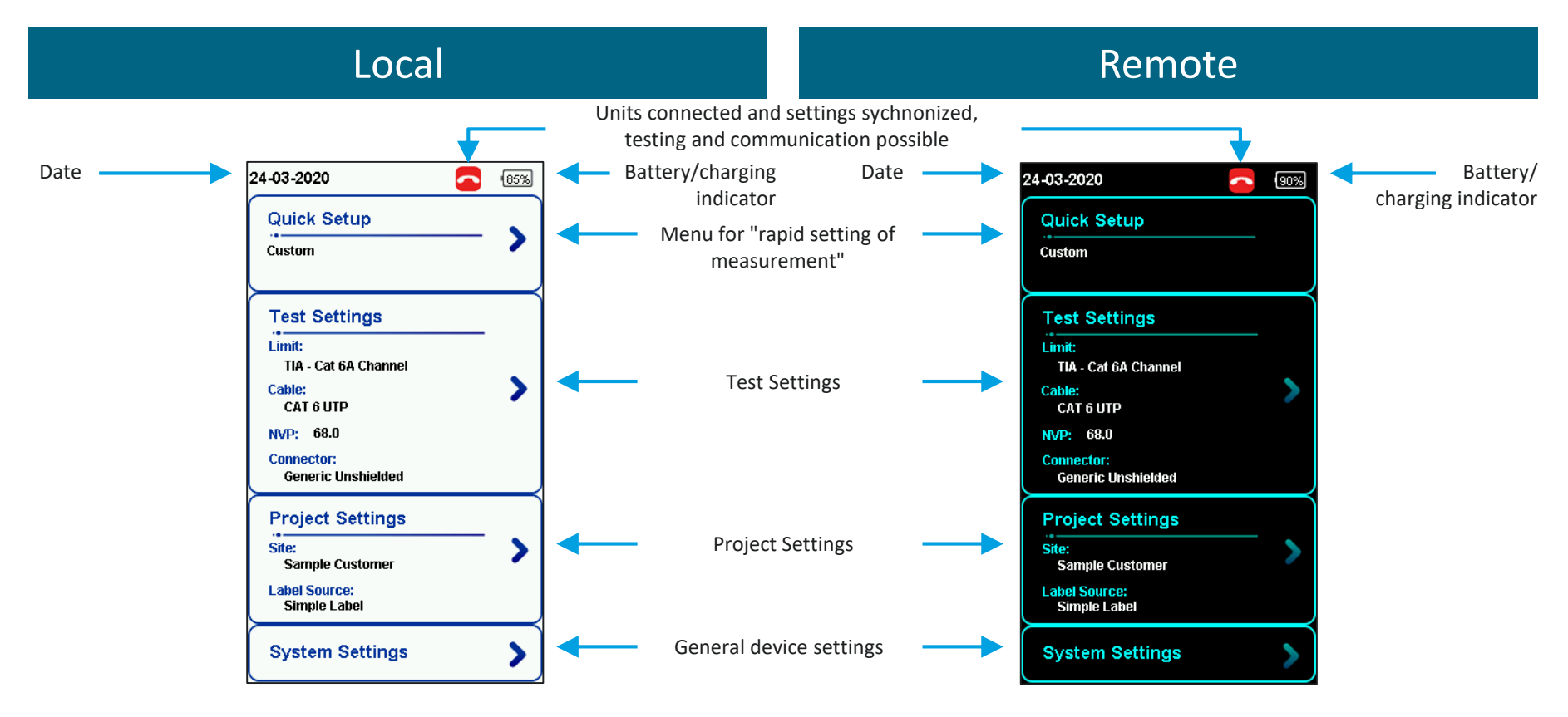

# **Device specific settings (Page 1)**

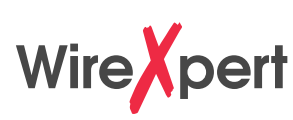

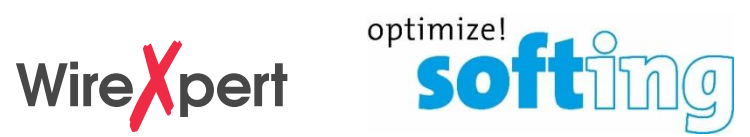

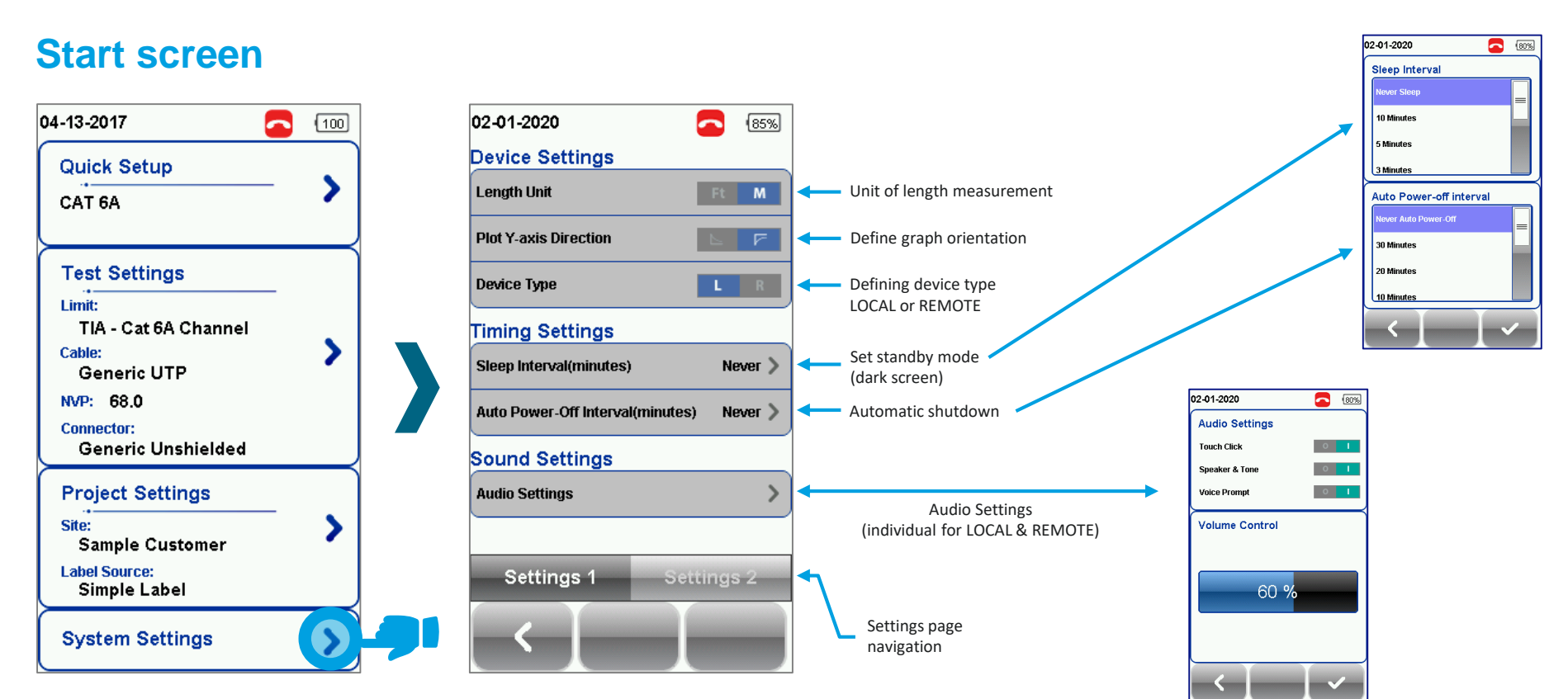

# **Device specific settings (Page 2)**

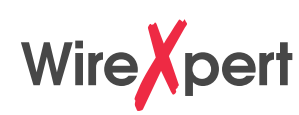

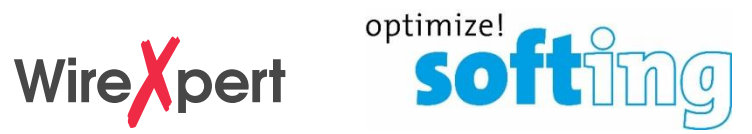

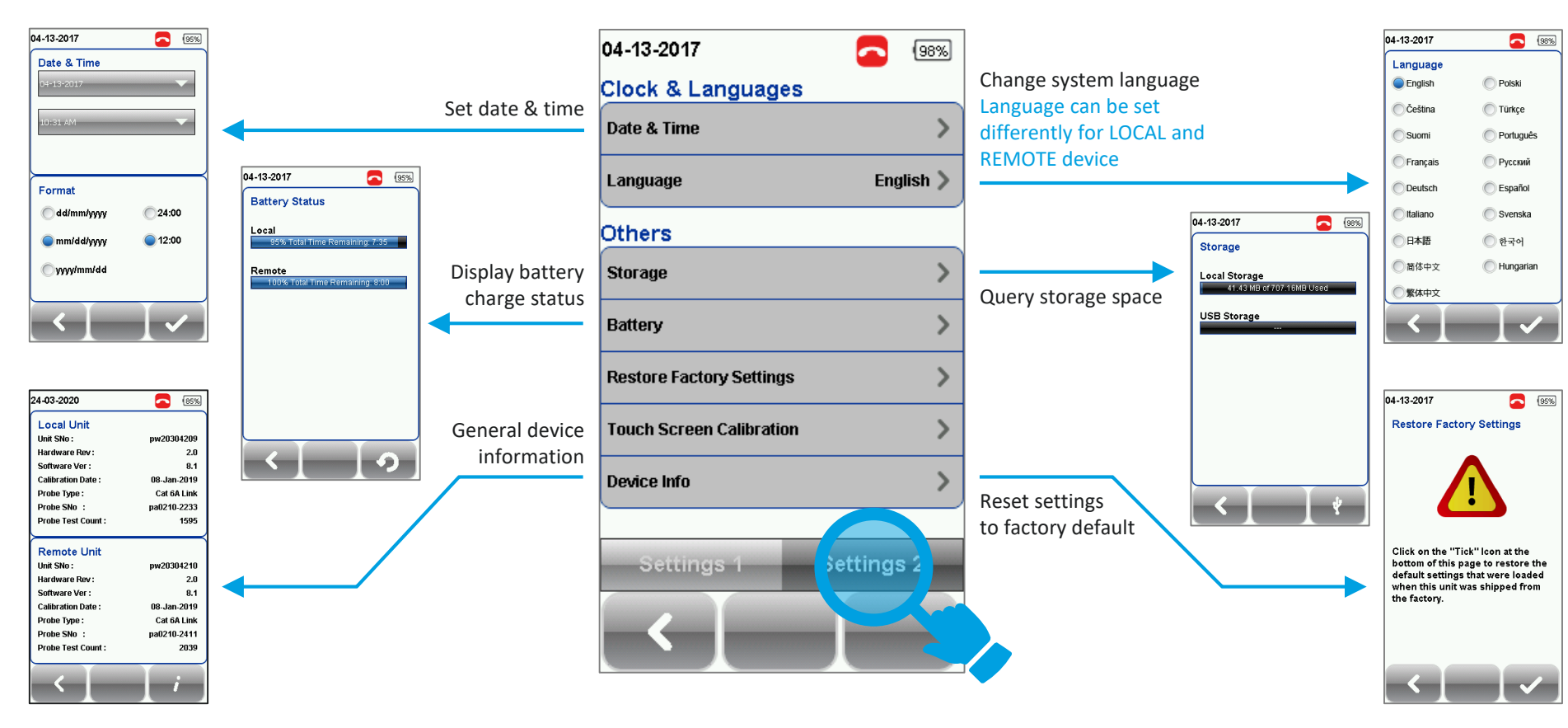

# **Quick Setup** of measurement parameters

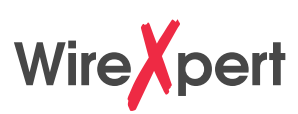

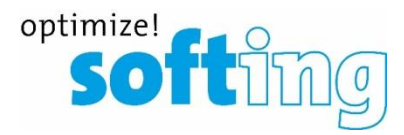

#### **Quick Setup**

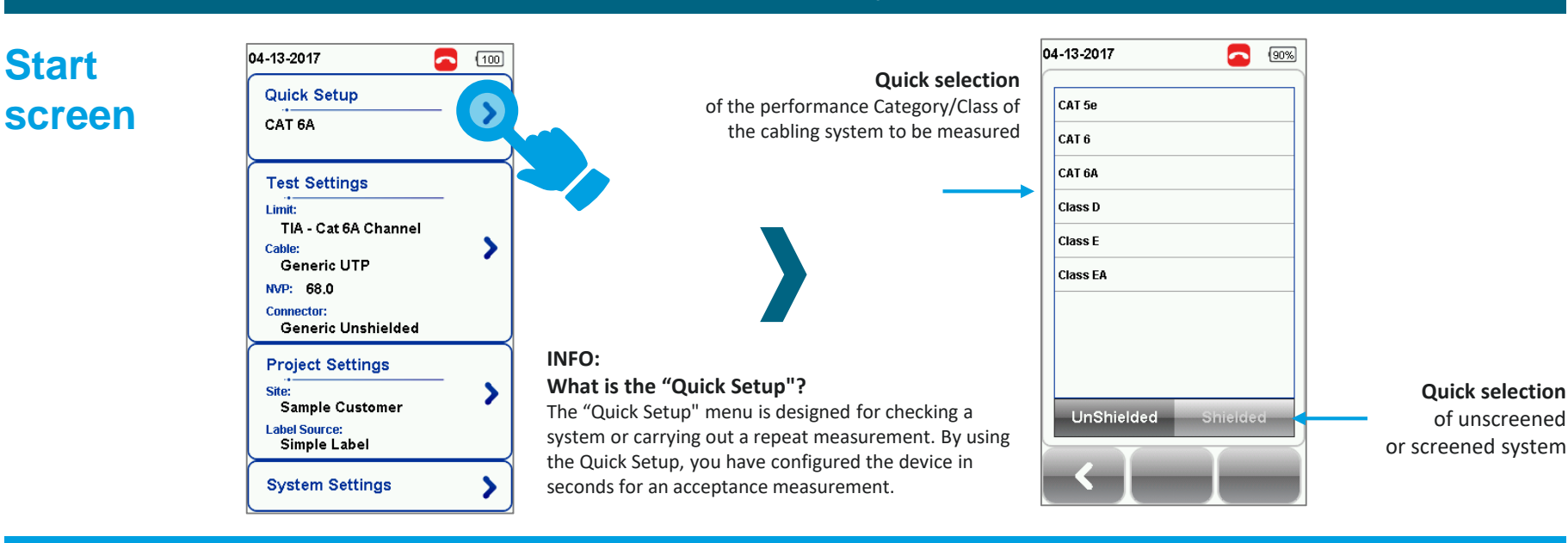

IMPORTANT: These adjustments can only be carried out from the LOCAL device

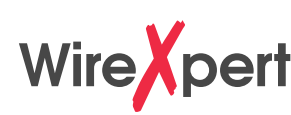

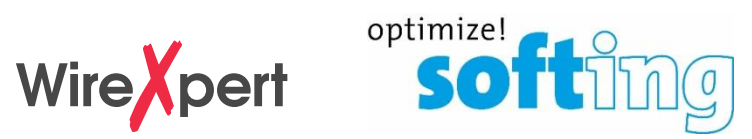

#### **Quick Setup**

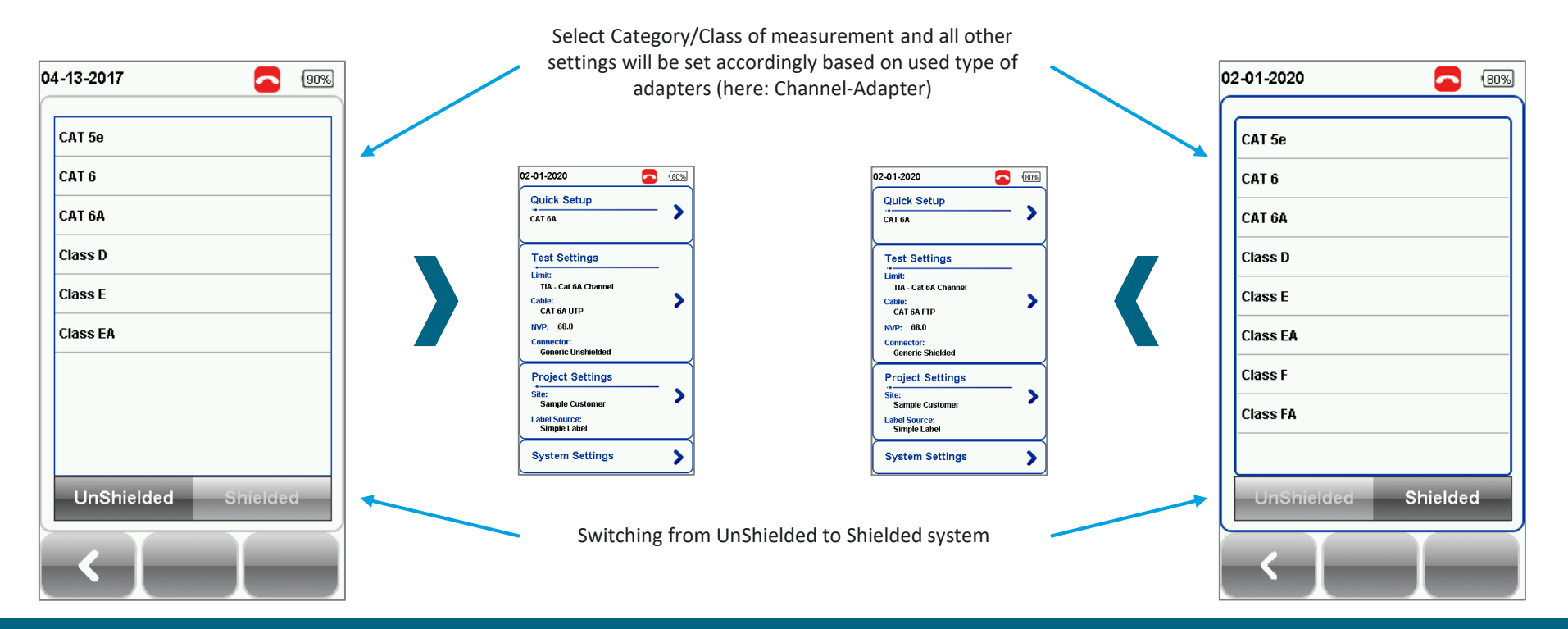

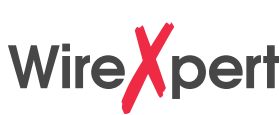

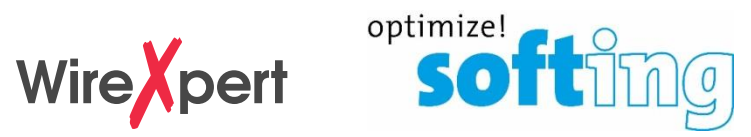

#### Overview: Defined standards and their description in the WireXpert / FW version 8.x

|                    | 100 MHz                                                | 250 MHz                                                | 500 MHz                                                                    | 600 MHz                                                | 1000 MHz                                                 | 1600 MHz                                                                                                    | 2000 MHz                            |
|--------------------|--------------------------------------------------------|--------------------------------------------------------|----------------------------------------------------------------------------|--------------------------------------------------------|----------------------------------------------------------|----------------------------------------------------------------------------------------------------|-------------------------------------|
| USA                | ANSI/TIA 568.2-D<br>Category 5e                        | ANSI/TIA 568.2-D<br>Category 6                         | ANSI/TIA 568.2-D<br>Category 6A                                            |                                                        |                                                          |                                                                                                    | ANSI/TIA 568.2-D<br>Category 8      |
| Permanent Link     | Cat 5e Permanent Link                                  | Cat 6 Permanent Link                                   | Cat 6A Permanent Link<br>TIA TSB-155 Link                                  |                                                        |                                                          |                                                                                                    | Cat 8 Permanent Link                |
| Channel Link       | Cat 5e Channel                                         | CAT 6 Channel                                          | Cat 6A Channel<br>TIA TSB-155 Channel                                      |                                                        |                                                          |                                                                                                    | Cat 8 Channel xxAWG                 |
| Inter-<br>national | ISO/IEC11801-1:<br>Class D                             | ISO/IEC11801-1<br>Class E                              | ISO/IEC11801-1<br>Class E <sub>A</sub>                                     | ISO/IEC11801-1<br>Class F                              | ISO/IEC11801-1<br>Class F <sub>A</sub>                   | ISO/IEC11801-1<br>-9901 (TR) "40G"                                                                                                    | ISO/IEC 11801-1<br>Class I & II     |
| Permanent Link     | Class D 2 Connection Link<br>Class D 3 Connection Link | Class E 2 Connection Link<br>Class E 3 Connection Link | Class EA 2 Connection Link<br>Class EA 3 Connection Link<br>TR24750 - Link | Class F 2 Connection Link<br>Class F 3 Connection Link | Class FA 2 Connection Link<br>Class FA 3 Connection Link |                                                                                                    | Class I Link<br>Class II Link       |
| Channel Link       | Class D Channel                                        | Class E Channel                                        | Class EA Channel<br>TR24750 – Channel                                      | Class F Channel                                        | Class FA Channel                                         | TR11801-9901 Channel e<br>TR11801-9901 Channel y                                                                                                    | Class I Channel<br>Class II Channel |
| Europe             | CENELEC<br>EN50173-1<br>Class D                        | CENELEC<br>EN50173-1<br>Class E                        | CENELEC<br>EN50173-1<br>Class E <sub>A</sub>                               | CENELEC<br>EN 50173-1<br>Class F                       | CENELEC<br>EN50173-1<br>Class F <sub>A</sub>             |                                                                                                    |                                     |
| Permanent Link     | Class D Config A B D<br>Class D Config C               | Class E Config A B D<br>Class E Config C               | Class EA Config A B D<br>Class EA Config C                                 | Class F Config A B D<br>Class F Config C               | Class FA Config A B D<br>Class FA Config C               | Hard<br>Marine<br>Marine<br>Mari |                                     |
| Channel Link       | Class D Channel                                        | Class E Channel                                        | Class EA Channel                                                           | Class F Channel                                        | Class FA Channel                                         |                                                                                                    |                                     |

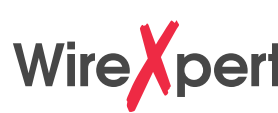

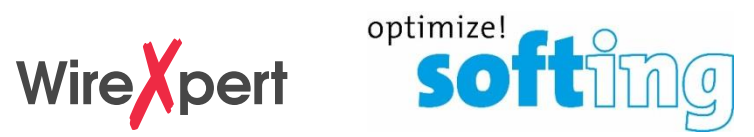

#### Selection of Standard

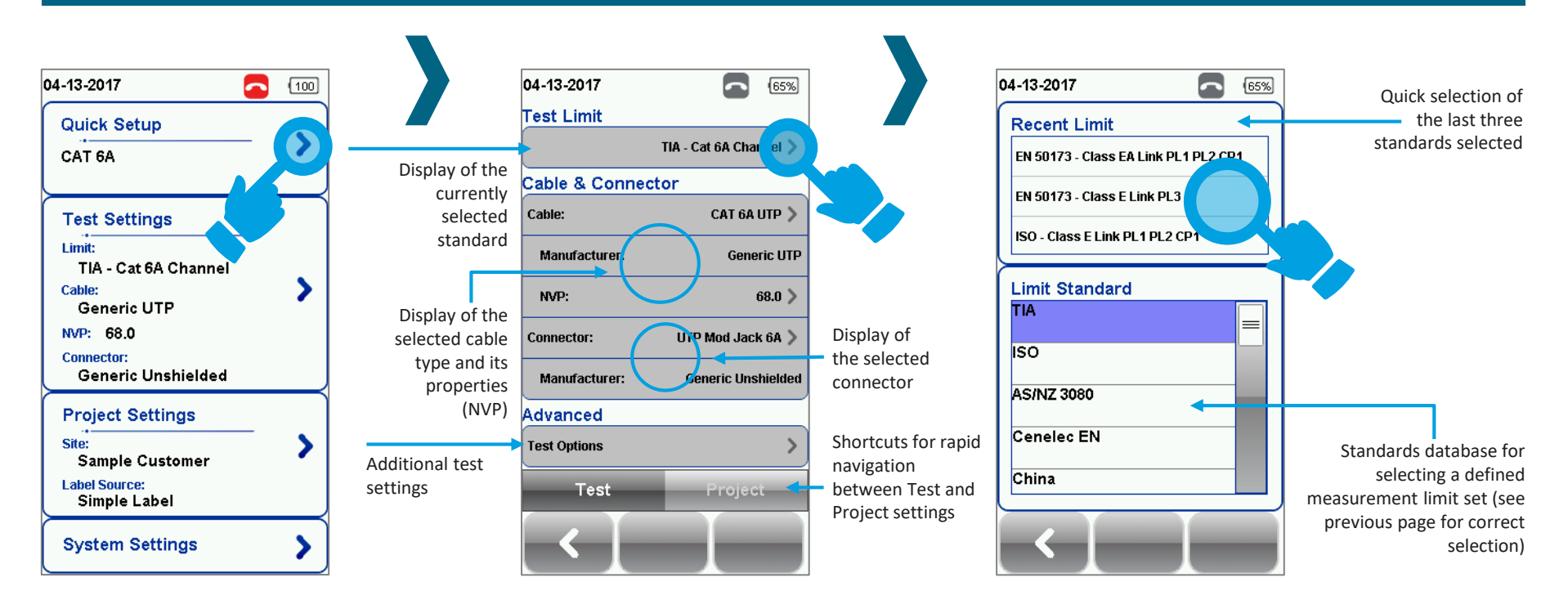

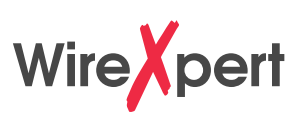

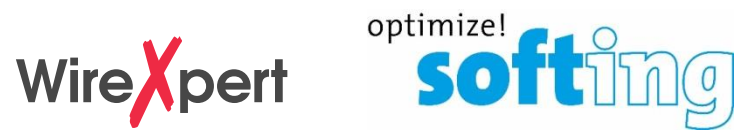

#### Selection of Cable type

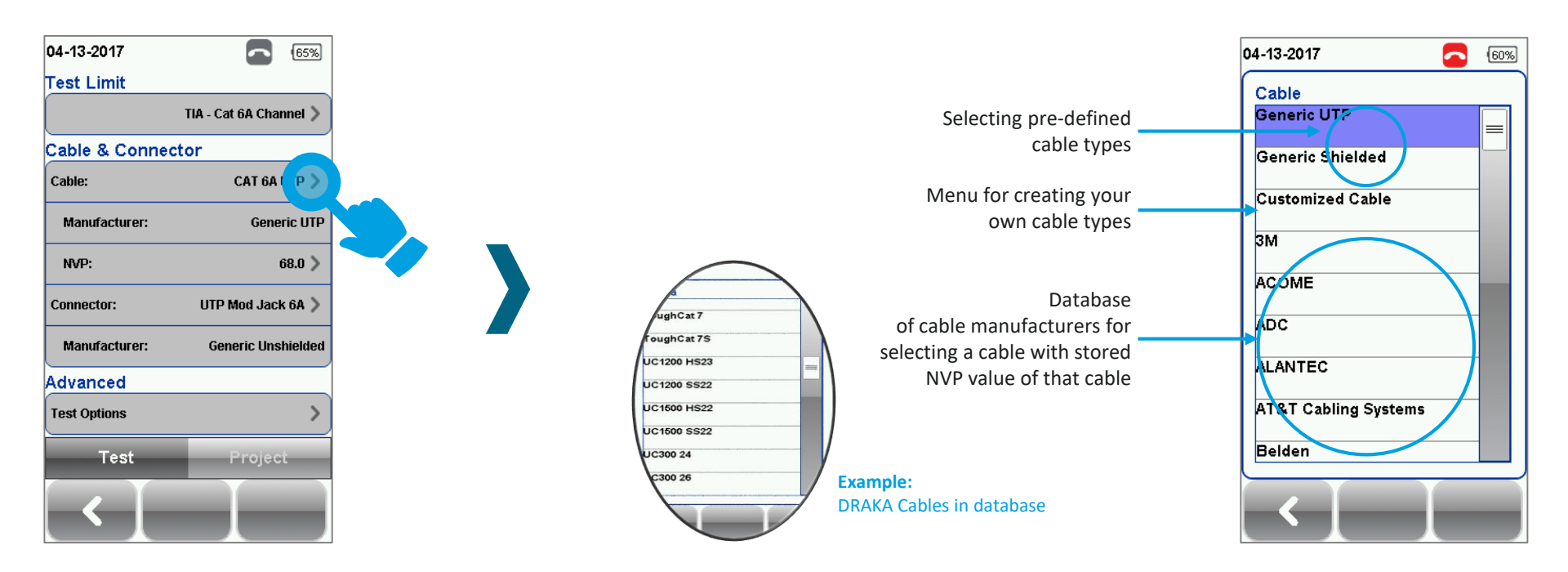

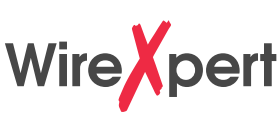

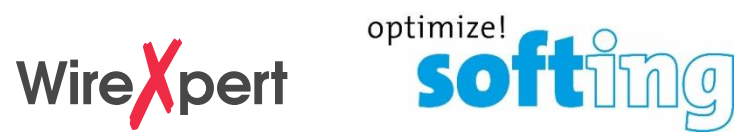

#### <u>Creation of a customer defined cable type</u>

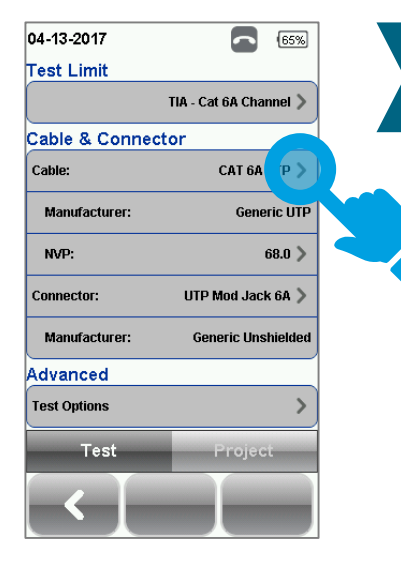

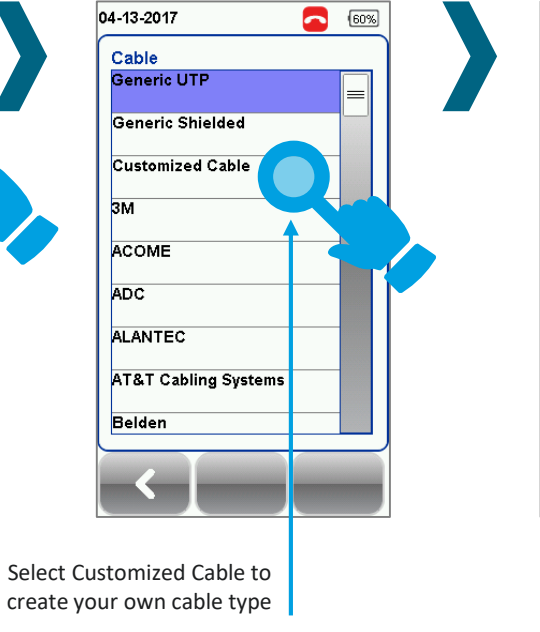

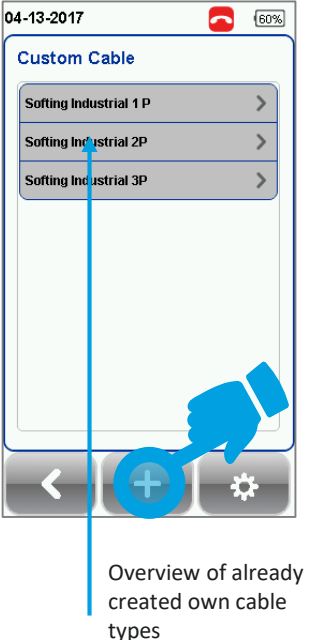

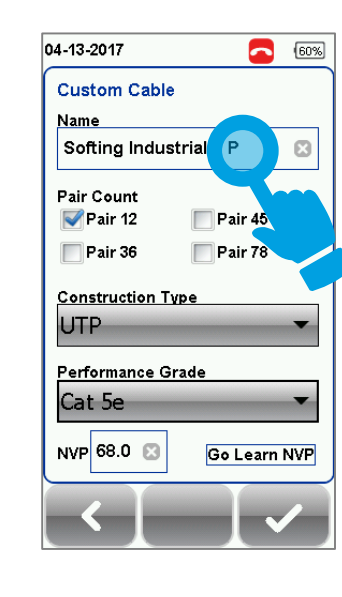

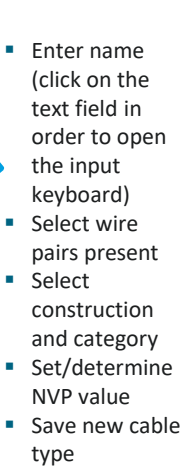

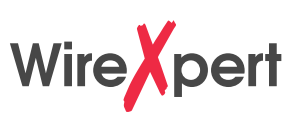

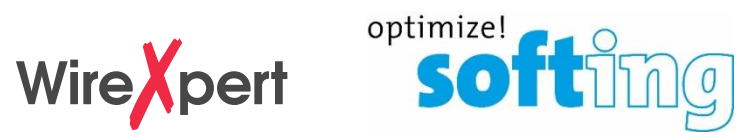

#### Selection of Connector type

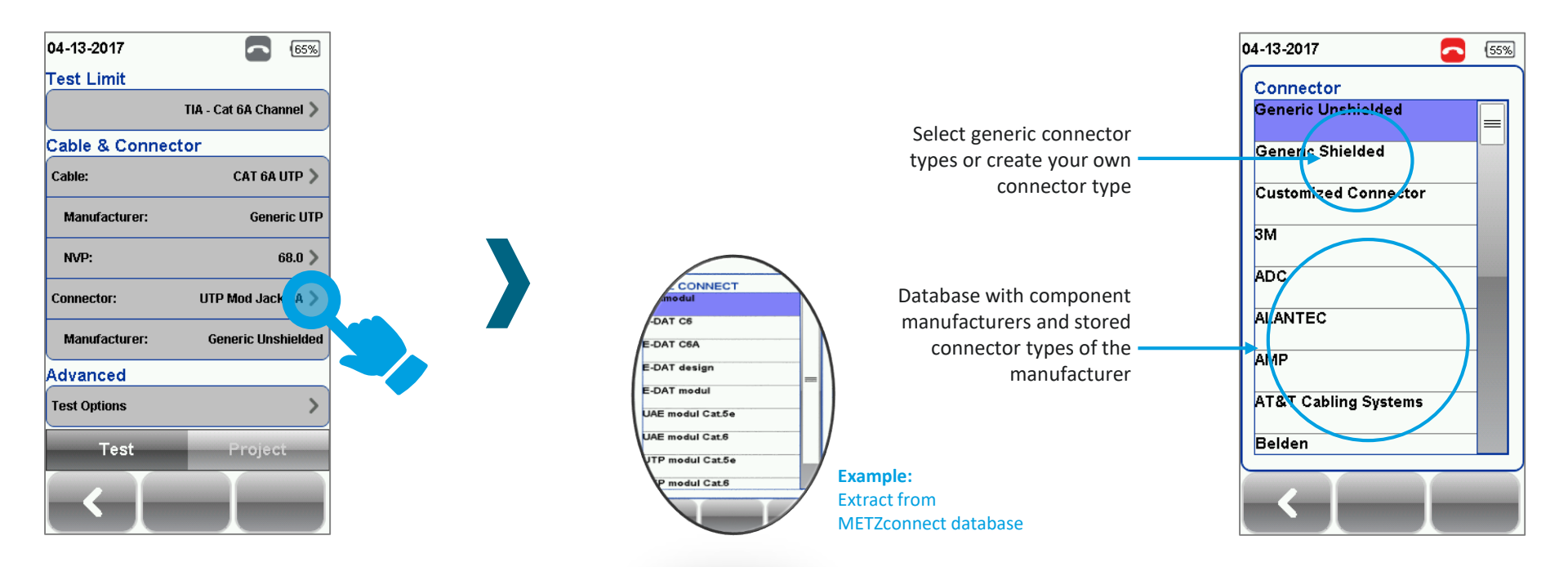

![](_page_16_Picture_1.jpeg)

![](_page_16_Picture_2.jpeg)

#### Creation of a customer definied connector type

![](_page_16_Figure_4.jpeg)

![](_page_16_Figure_5.jpeg)

Save new connector type

Overview of already created own connector types

50%

![](_page_17_Picture_1.jpeg)

![](_page_17_Picture_2.jpeg)

#### **Advanced Test Options**

![](_page_17_Figure_4.jpeg)

# **Project Settings** Sites and operators

![](_page_18_Picture_1.jpeg)

![](_page_18_Picture_2.jpeg)

![](_page_18_Figure_3.jpeg)

#### Wire pert Softing **Project Settings** Selecting and defining measurement labels 02-01-2020 65% 04-13-2017 70% 02-01-2020 65% Enter Label Project Settings Cable Label Source Site Sample Customer None Simple Cable Label Operator Template Label 60% 04-13-2017 Label Source mple Label 0 List Based Testing Simple Cable Label AutoSave Free Form Next Label A-1 Label Name Based on TIA-606-A Panel A / Port 60% 04-13-2017 Start Value Template Label TIA-606-A Class 2 Single Building Backbone Cable TIA-606-A Class 3 Campus Backbone Cable Project Test Free Form 100 11-09-2019 Free Form Cabel Label Start Label A-1A/A-1A-8 None: Erstes Label Each measurement run has to be named manually End Label A-1 A-1A/A-1A-Ø Simple Cable Label: Free definition with up to 70 characters and counting function at the end of the label Letztes Label Template Label: B-5 Counter scheme based on TIA-606-A List Based Testing: Option of loading site specific label lists for major projects created in eXport PC software into tester (see next slide)

- Free Form:
  - Counter scheme based on self defined scheme reflecting complex naming requirement

## **Project Settings** g

| abel List Generator<br>erarchy Point to Point                                                                                                    | )<br>2 |      |      | Export to US8                                |  |
|----------------------------------------------------------------------------------------------------|--------|------|------|----------------------------------------------|--|
| Building                                                                                                    |        | HQ   |      | Export to CSV                                |  |
| Floor                                                                                                    | •      | 01   | 03   | Save                                         |  |
| Telecom Room                                                                                                    |        | TC1  | TC2  | Load                                         |  |
| Rack                                                                                                    |        | R01  | R05  | Ext                                          |  |
| Panel                                                                                                    |        | PP-A | PP-D | Information:                                 |  |
| Port                                                                                                    |        | 01   | 24   | Maximum 1000 Label List<br>can be generated. |  |
| 01-TC1-R01-PP-A/02<br>01-TC1-R01-PP-A/02<br>01-TC1-R01-PP-A/02<br>01-TC1-R01-PP-A/02<br>01-TC1-R01-PP-A/02<br>01-TC1-R01-PP-A/02<br>01-TC1-R01-PP-A/02<br>01-TC1-R01-PP-A/12<br>01-TC1-R01-PP-A/12<br>01-TC1-R01-PP-A/12 |        |      |      |                                              |  |

None

60%

 $\checkmark$ 

 $\checkmark$ 

Defining Label Lists in eXport software

![](_page_20_Figure_3.jpeg)

![](_page_20_Figure_4.jpeg)

![](_page_20_Figure_5.jpeg)

Selecting Label List for testing

![](_page_20_Figure_7.jpeg)

![](_page_20_Figure_8.jpeg)

Testing guided by Label List

# **Commencing measurements** with WireXpert

![](_page_21_Picture_1.jpeg)

![](_page_21_Picture_2.jpeg)

#### Initiate AUTOTEST - No REMOTE connected

The AUTOTEST button can be pressed from any menu in order to commence measurements

![](_page_21_Picture_5.jpeg)

![](_page_21_Picture_6.jpeg)

- If no REMOTE is found, the tone generator starts (progress bar)
- Possibility to localize port with inductive receiver
- Automatic switch-off of the tone generator and start of measurement on contact with **REMOTE**

# **Commencing measurements** with WireXpert

![](_page_22_Picture_1.jpeg)

![](_page_22_Picture_2.jpeg)

#### Initiate AUTOTEST - REMOTE connected

The AUTOTEST button can be pressed from any menu in order to commence measurements

![](_page_22_Picture_5.jpeg)

![](_page_22_Picture_6.jpeg)

Progress bar display on LOCAL and REMOTE device whilst AUTOTEST is carried out

# **Commencing measurements** with WireXpert

![](_page_23_Picture_1.jpeg)

![](_page_23_Picture_2.jpeg)

![](_page_23_Figure_3.jpeg)

Copyright © 2019 Softing IT Networks. All rights reserved.

# Saving measurement results (manually) Wire pert

![](_page_24_Picture_1.jpeg)

#### Results display on LOCAL device

#### Results display on REMOTE device

![](_page_24_Picture_4.jpeg)

Locator function for troubleshooting of NEXT and RL faults (only possible from LOCAL device)

Results saving possible from LOCAL and REMOTE device

![](_page_24_Picture_7.jpeg)

# Saving measurement results (manually) Wire pert

![](_page_25_Picture_1.jpeg)

![](_page_25_Picture_2.jpeg)

![](_page_25_Figure_3.jpeg)

![](_page_25_Picture_4.jpeg)

#### **DATA** menu **Retrieving measurement results**

![](_page_26_Picture_1.jpeg)

![](_page_26_Picture_2.jpeg)

![](_page_26_Picture_3.jpeg)

![](_page_26_Figure_4.jpeg)

# **Exporting stored results via USB stick**

![](_page_27_Picture_1.jpeg)

![](_page_27_Figure_2.jpeg)

![](_page_27_Picture_3.jpeg)

![](_page_27_Picture_4.jpeg)

#### Copyright © 2019 Softing IT Networks. All rights reserved.

# **Additional functions via USB interface**

![](_page_28_Picture_1.jpeg)

![](_page_28_Figure_2.jpeg)

Wire pert softing

![](_page_29_Figure_0.jpeg)

![](_page_30_Picture_0.jpeg)

![](_page_30_Picture_1.jpeg)

![](_page_30_Picture_2.jpeg)

![](_page_30_Figure_3.jpeg)

# **Optional adapters to** WireXpert (excerpt)

![](_page_31_Picture_1.jpeg)

![](_page_31_Picture_2.jpeg)

| Class F <sub>A</sub> / Class II adapters        | COAX adapters            | Fiber Optic adapters for SM and MM (EF) |
|-------------------------------------------------|--------------------------|-----------------------------------------|
|                                                 |                          |                                         |
| Industrial adapters                             | Patch cord test adapters | DCRU adapters                           |
| SOFTING IT NETWORKS<br>Industriezubehör-Katalog |                          |                                         |

# **Support und Service**

![](_page_32_Picture_1.jpeg)

#### North America & Canada

Softing Inc. 7209 Chapman Highway Knoxville, TN 37920 USA Tel: +1.865.251.5252 Fax: +1.865.579.4740 E-Mail: sales@softing.us

#### China

上海羧福汀网络地址 上海羧福汀网络有限公司 上海市徐汇区田林路 388 号 新业大楼 #01-208 室 邮区 200233 电话: +86-21-54133123 传真: +86-21-54133123 电子邮件: china-sales.itnetwork@softing.com

#### EMEA

Softing IT Networks GmbH Richard-Reitzner-Allee 6 85540 Haar Germany Tel: +49-89-456 56 660 Fax:+49-89-456 56 656 E-Mail: support.itnetworks@softing.com

#### France

Softing SARL 87 Rue du Général Leclerc 94000 Créteil France Tel: +33 (0) 1 45 17 28 05 Fax: +33 (0) 1 45 17 28 06 E-Mail: info.france@softing.com

#### Asia/Pacific

Softing Singapore Pte Ltd 73 Science Park Drive #02-12/13 Cintech I Singapore Science Park 1 Singapore 118254 Tel: +65 6569 6019 Fax: +65 6899 1016 E-Mail: <u>asia-support.itnetworks@softing.com</u>

#### Italia

Softing Italia Srl Via M. Kolbe 6 20090 Cesano Boscone (MI) Italia Tel. +39 02 4505171

E-Mail: info@softingitalia.it

www.softing.com itnetworks.softing.com

![](_page_32_Picture_16.jpeg)